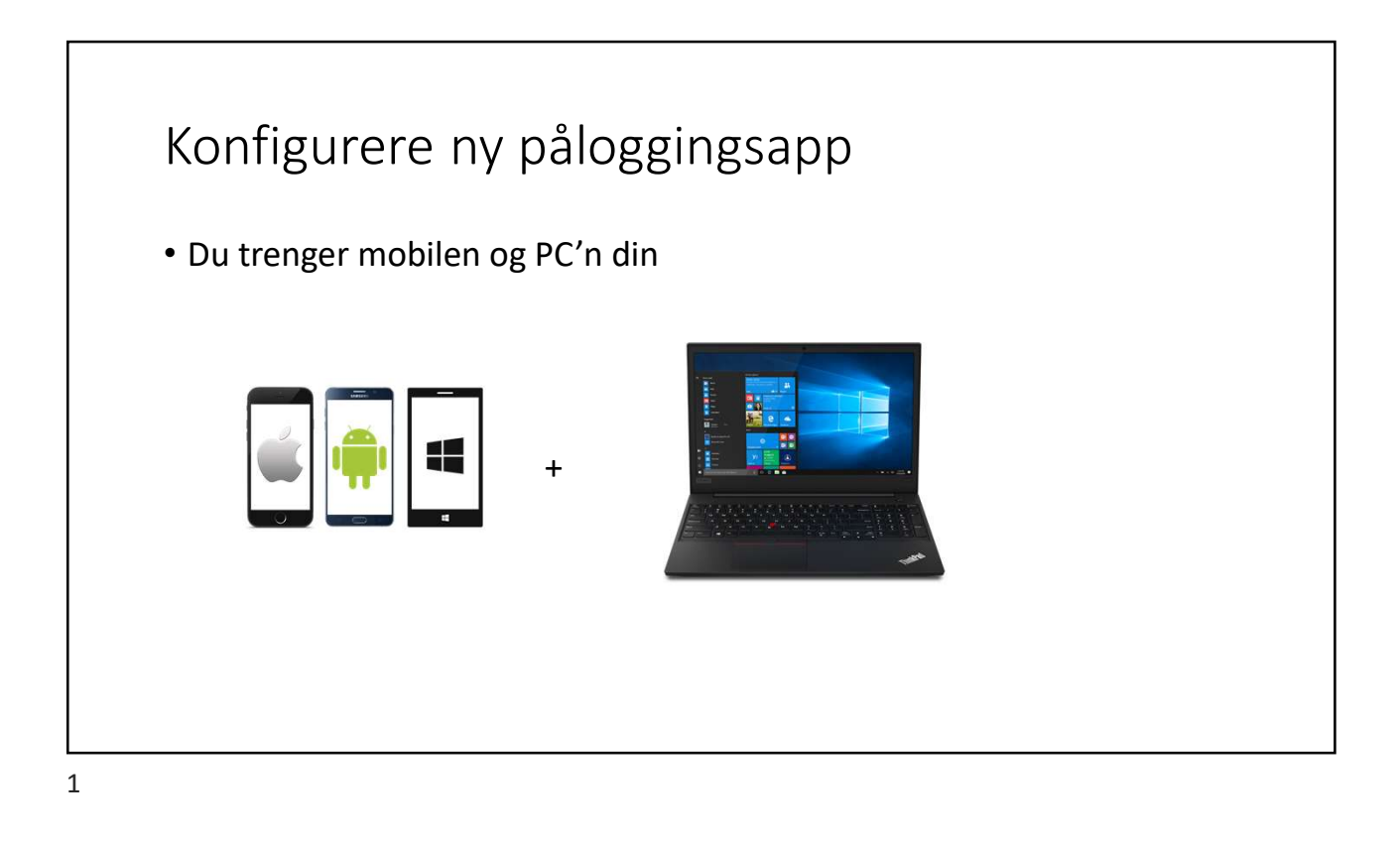

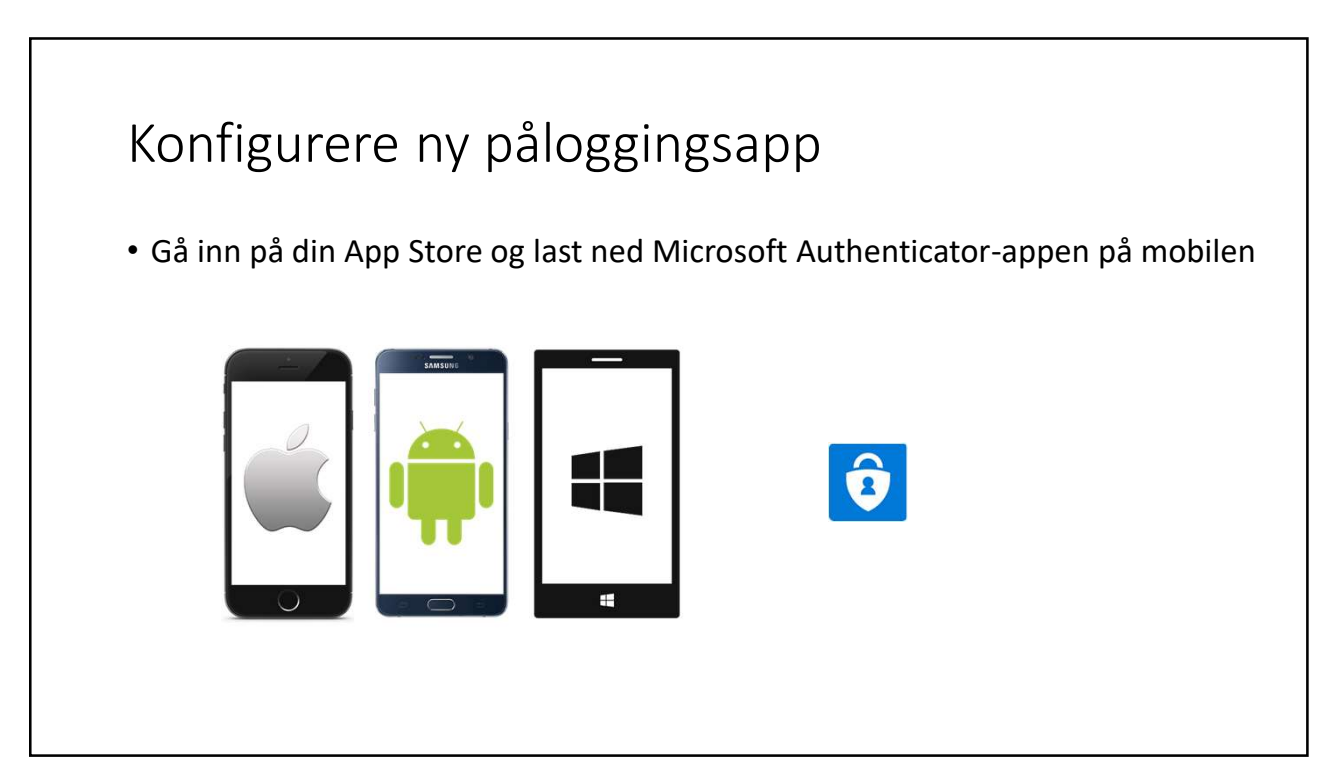

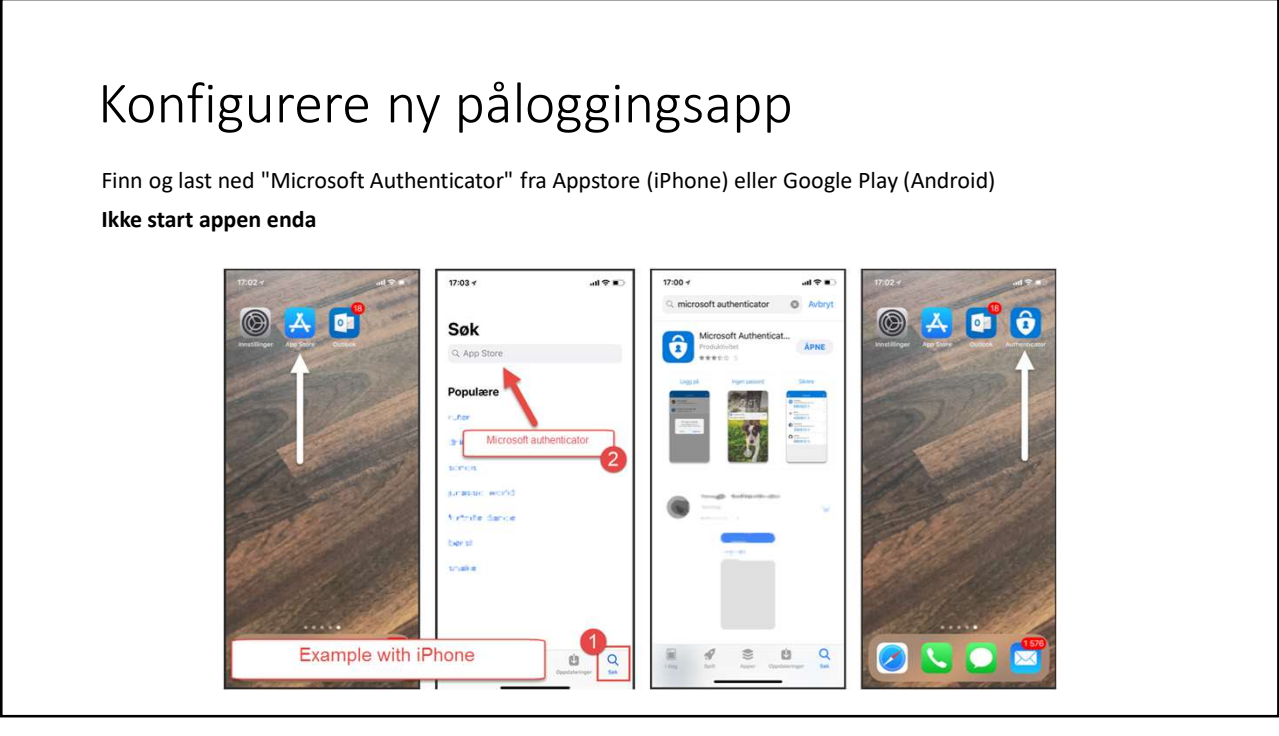

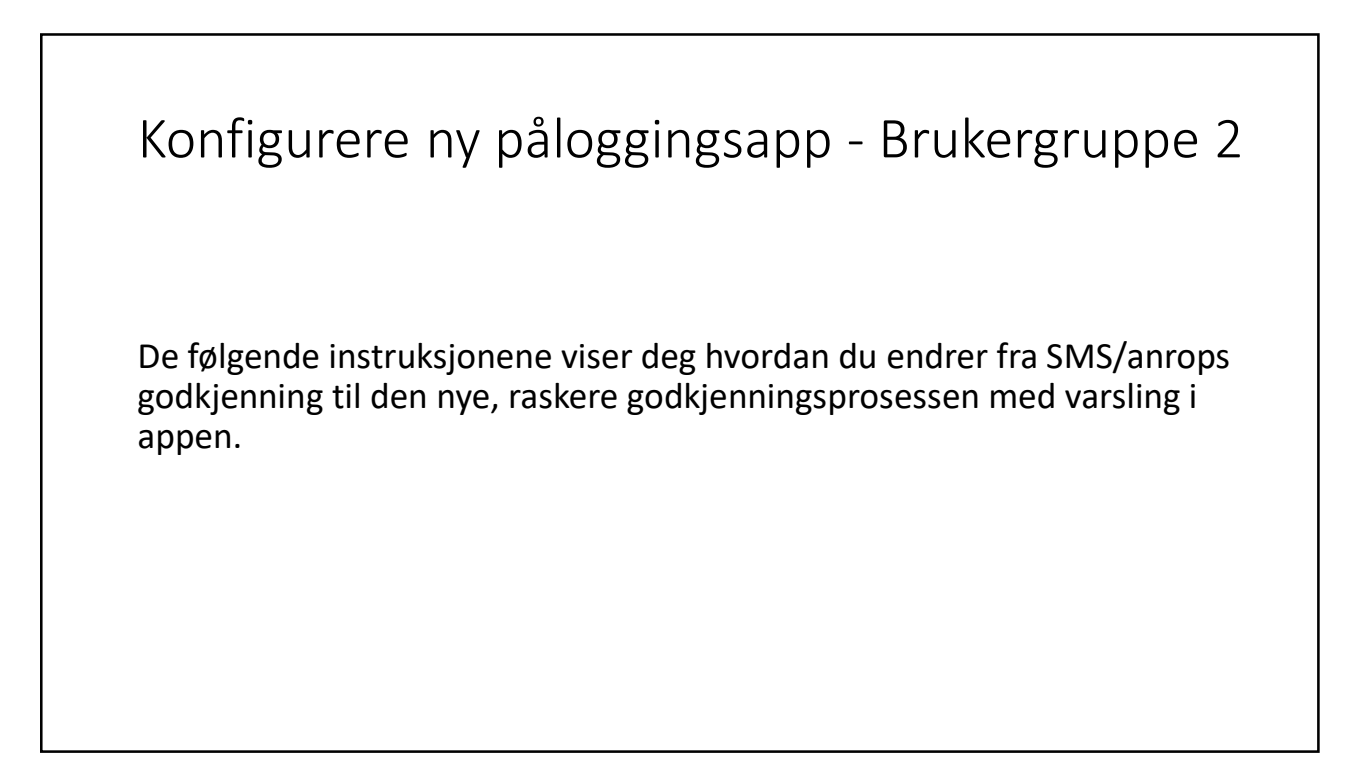

## Konfigurere ny påloggingsapp - Brukergruppe 2

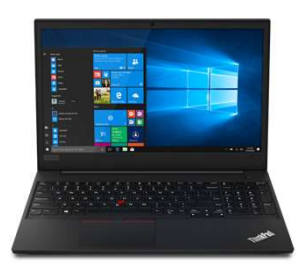

## På din PC, åpne nettleser og gå til: <u>https://aka.ms/mfasetup</u>

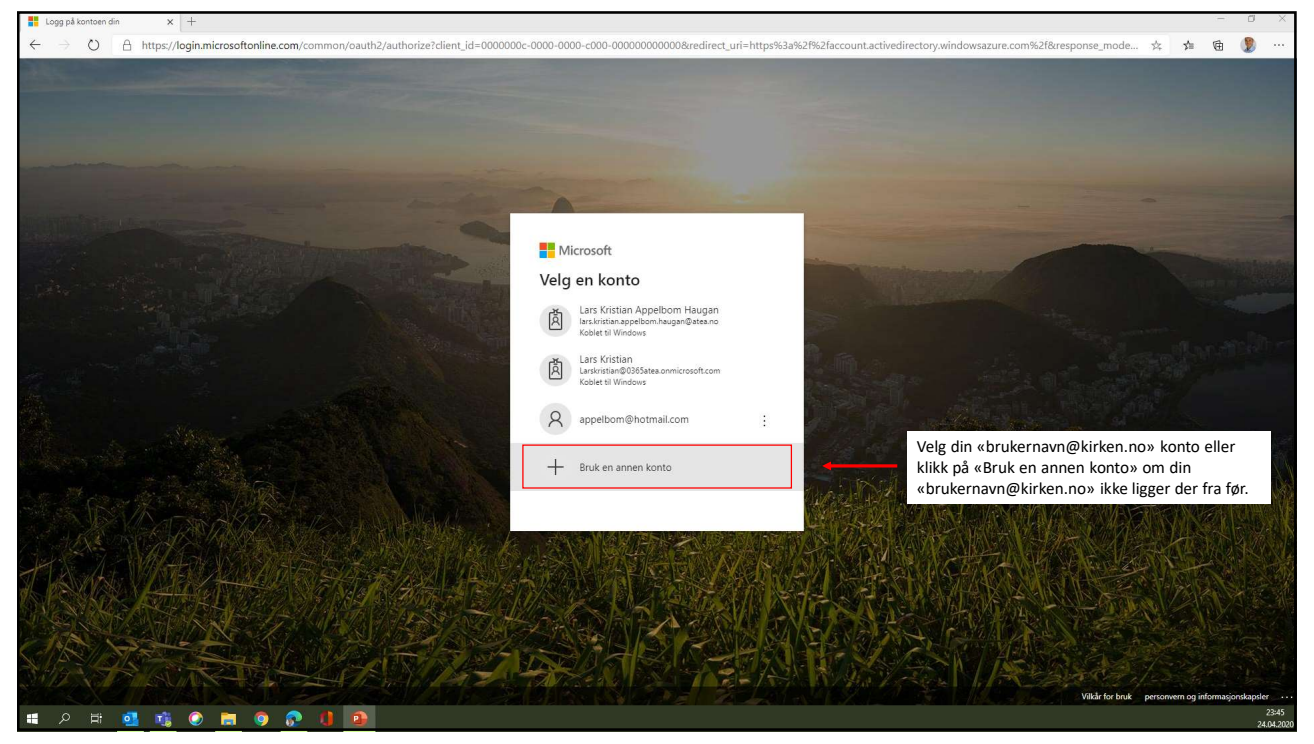

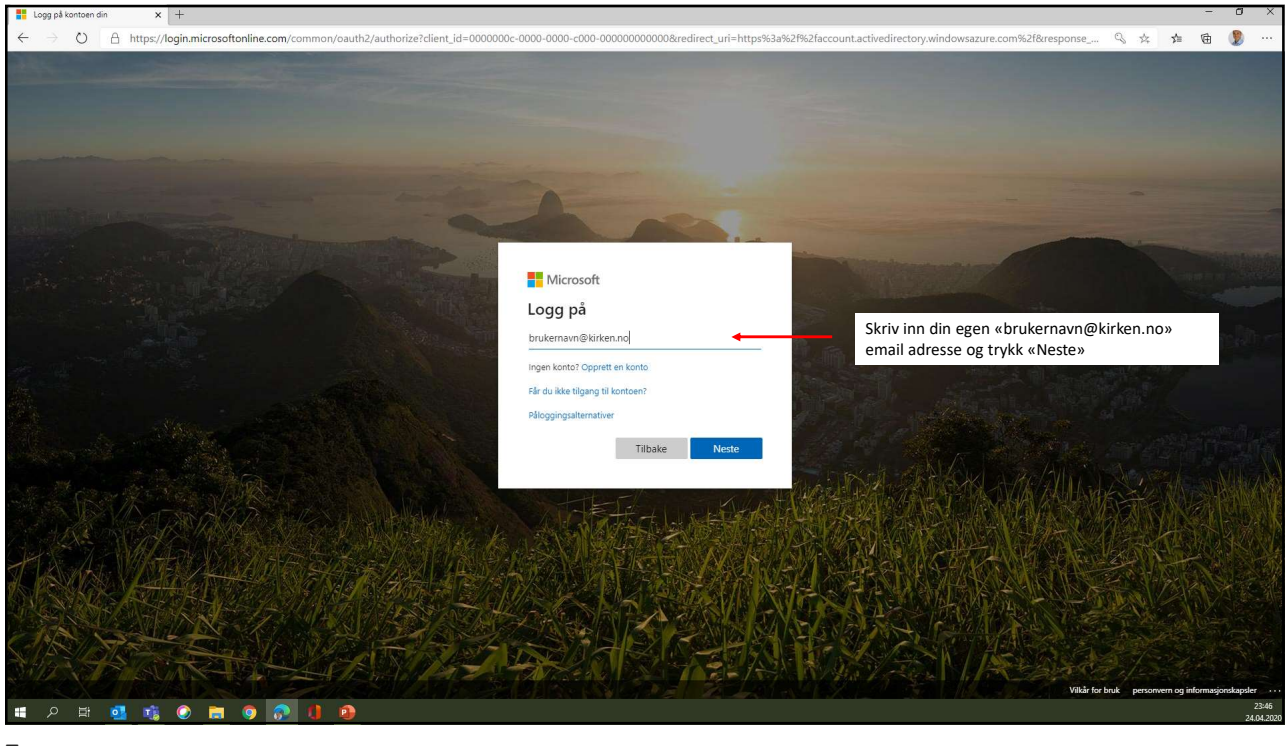

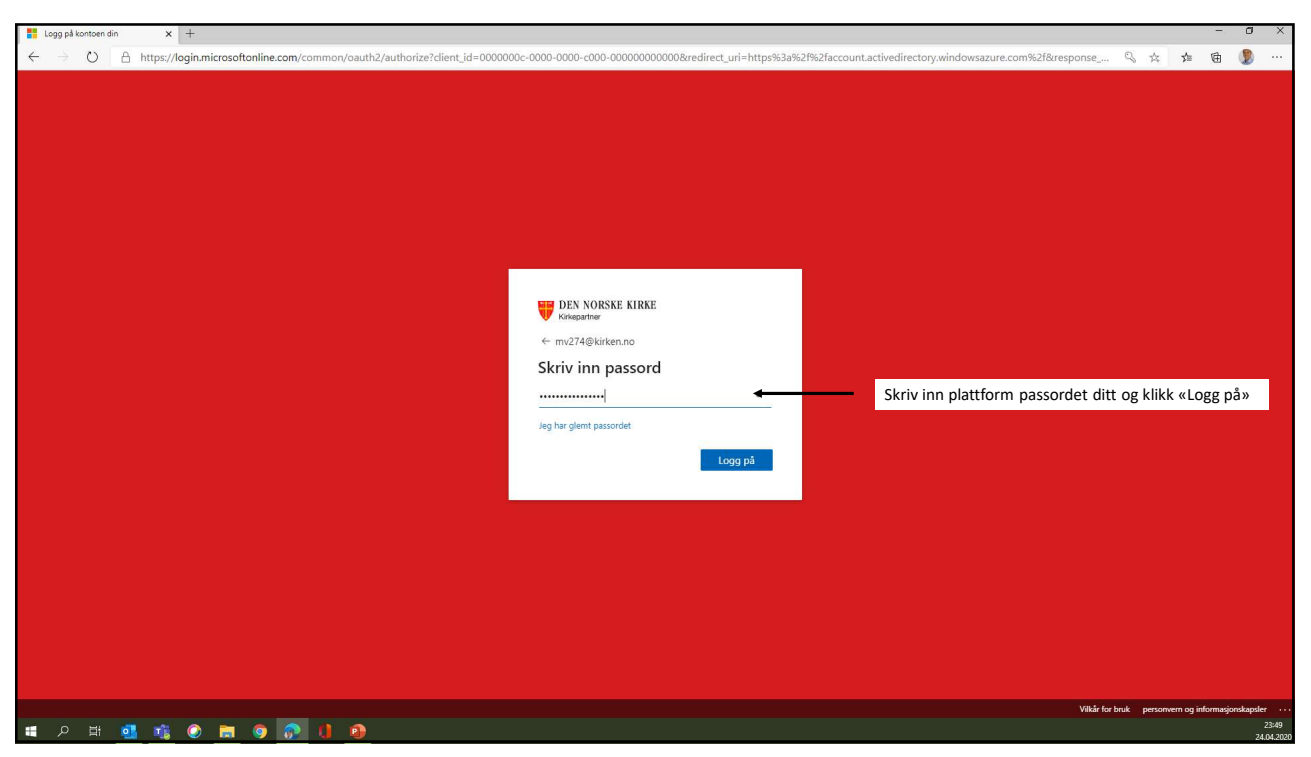

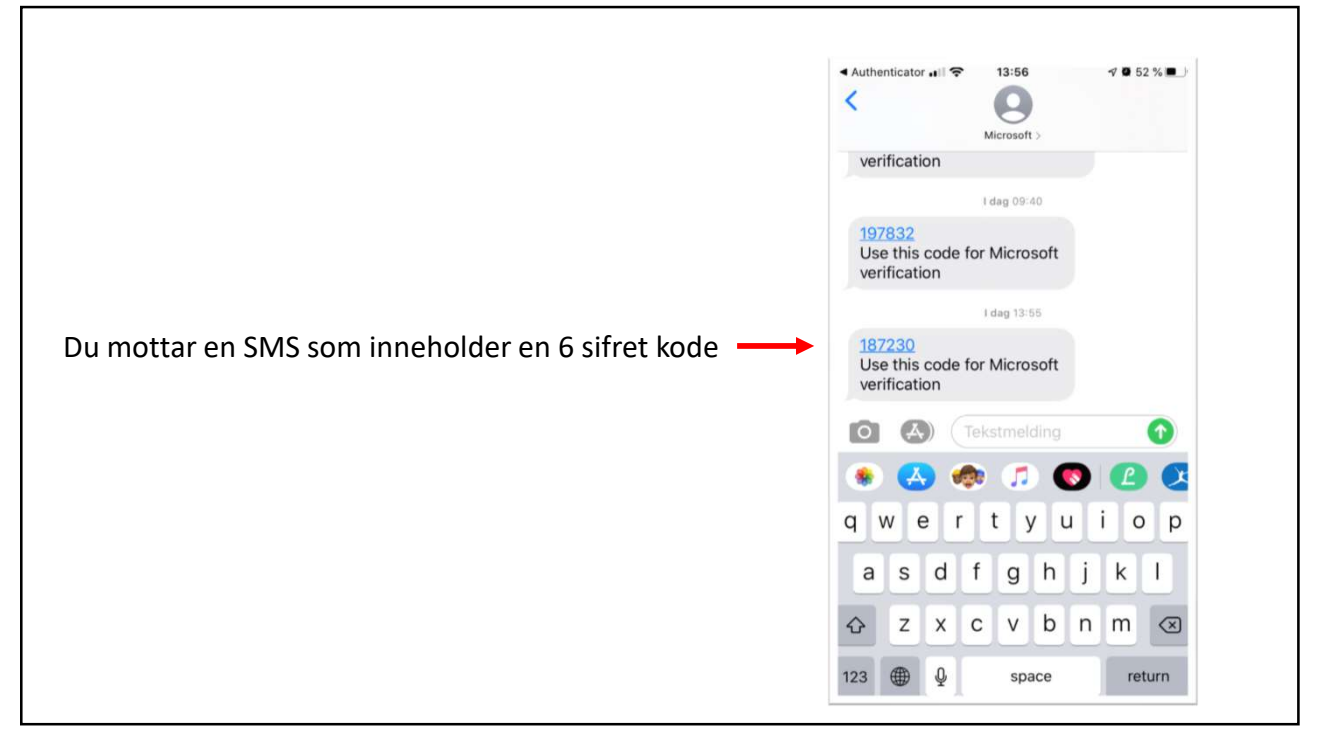

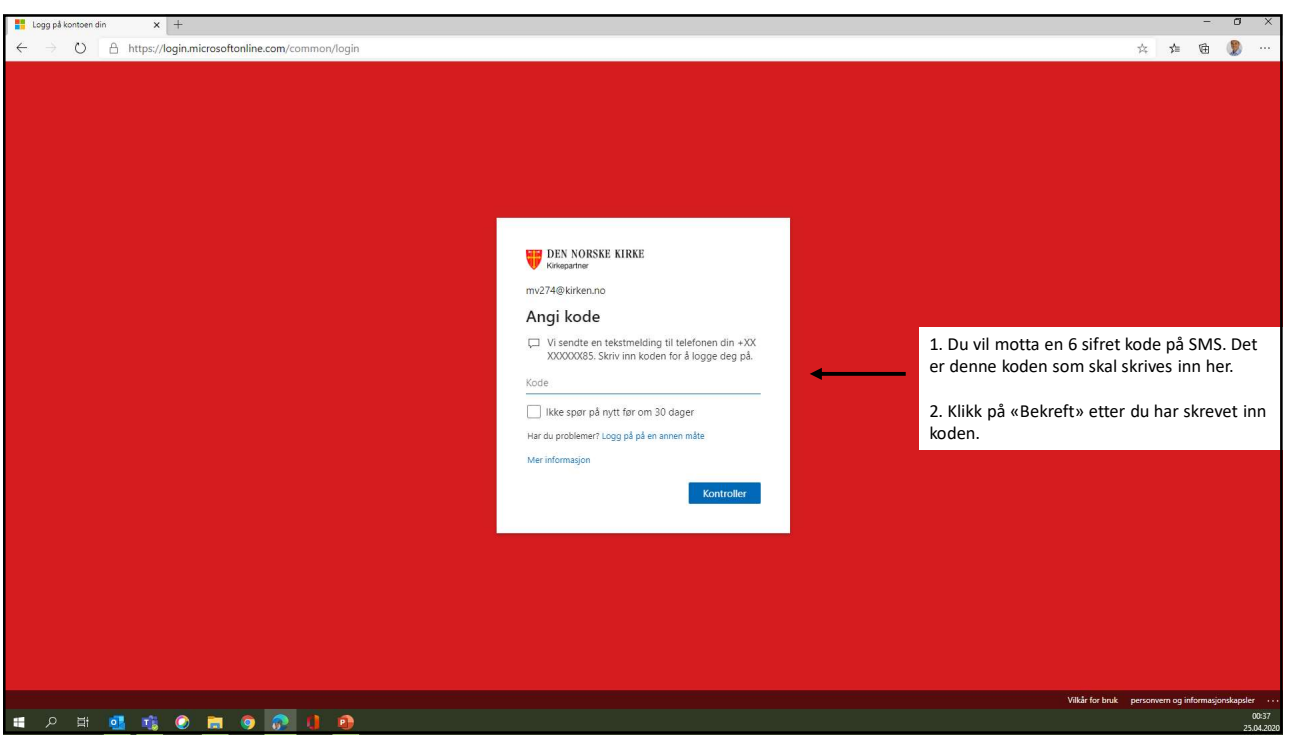

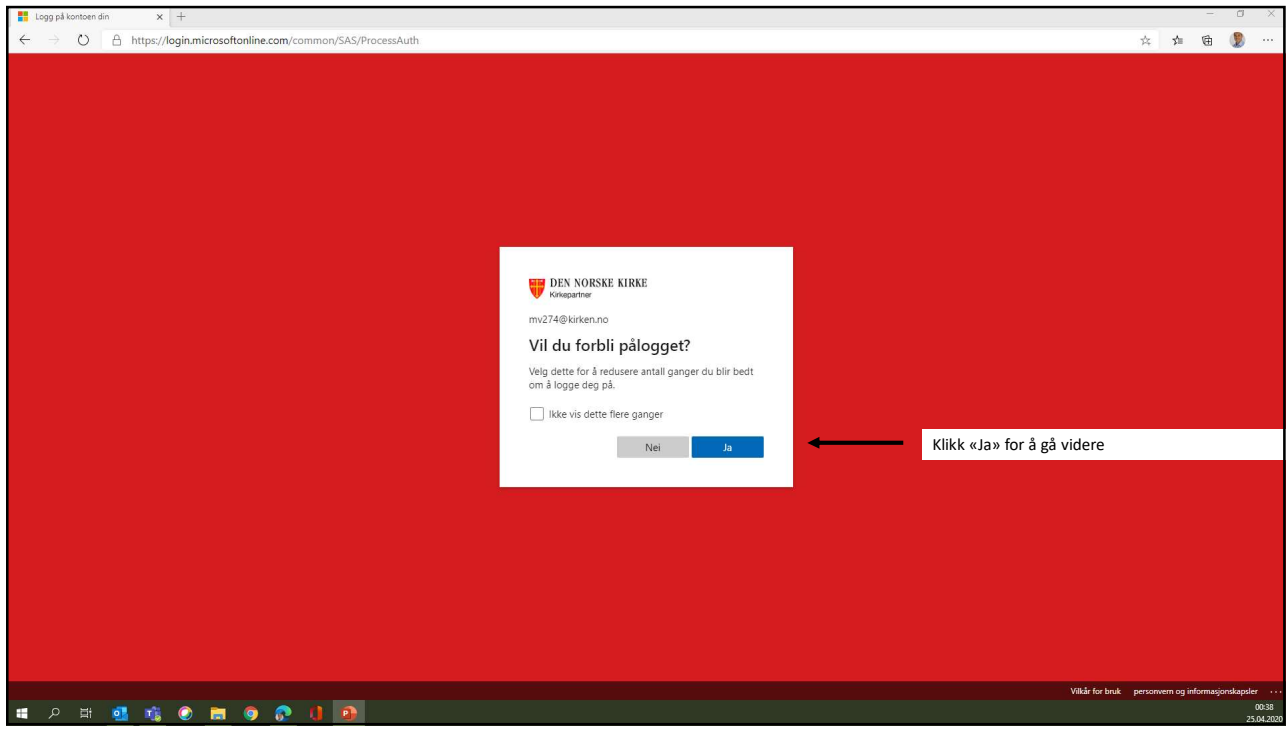

| T Ytterligere sikkerhetsbekreftelse × +                                             |                                                                                                    |   |    | -  | ٥         | ×              |
|-------------------------------------------------------------------------------------|----------------------------------------------------------------------------------------------------|---|----|----|-----------|----------------|
| $\leftarrow$ $\rightarrow$ O $\triangle$ https://account.activedirectory.windowsazu | re.com/proofup.aspx?proofup=1                                                                                                    | 容 | 51 | ¢  | 2         |                |
| ← → O A https://account.activedirectory.windowsazu                                  | PLN NOESKE KIKKE       MV274@birken.no       ?         Ytterligere sikkerhetsbekreftelse       Nir du logse på med passodrit må du også svare for en næjstrert enhet. Dette gjør det vanskeligere for en hæker å logge på med bære et stjålet passodri. Vis video for       ?         Nir du logge på med passodrit må du også svare for en næjstrert enhet. Dette gjør det vanskeligere for en hæker å logge på med bære et stjålet passodri. Vis video for       ?         Nir du logge på med bære forsen du skreve forsen du skreve forsen skreve forsen du skreve forsen du skreve forsen du skreve forsen skreve forsen skreve forsen du skreve forsen du skreve forsen du skreve forsen du skreve forsen du skreve forsen skreve forsen skreve forsen du skreve forsen du | * | *  | œ. |           |                |
|                                                                                     | hvordan vil du svare? Velg ett eller flere av disse alternativene. Ler mer                                                                                                    |   |    |    |           |                |
|                                                                                     | Godjerningstelefon     Norge (+47)     98230085       Kototelefon     Velg land eller område                                                                                                    |   |    |    |           |                |
|                                                                                     | Telefon for alternativ godtjenning Velg land after omnidae                                                                                                    |   |    |    |           |                |
|                                                                                     | Godijennerapp eller token Konfigurer Authenticator-appen                                                                                                    |   |    |    |           |                |
|                                                                                     | gjenopprett multi-factor authentication på tidligere klarerte enheter<br>Gjenopprett                                                                                                    |   |    |    |           |                |
|                                                                                     | Lagre arbryt                                                                                                    |   |    |    |           |                |
|                                                                                     | Telefonnummene dine vil kare bil brukt til kontosikkorhet. Standardavgifter for telefon og SMS vil pålape.                                                                                                    |   |    |    |           |                |
|                                                                                     | ©2220 Microsoft Junisk   Personnem                                                                                                    |   |    |    |           |                |
|                                                                                     |                                                                                                    |   |    |    |           |                |
| # 2 # <u>0 %</u> 0 🛅 9 🔗 🕕                                                          | <u>)</u>                                                                                                    |   |    |    | 0<br>25.0 | 0:38<br>4.2020 |

| Ytterligere sikkerhetsbekreftelse × +                                                                 |                                                                                                    |                                                                               |               |             | - 1 | a ×                 |
|----------------------------------------------------------------------------------------------------|----------------------------------------------------------------------------------------------------|-------------------------------------------------------------------------------|---------------|-------------|-----|---------------------|
| $\leftrightarrow$ $\rightarrow$ $\circlearrowright$ $\land$ https://account.activedirectory.windowsaz | re.com/proofup.aspx?proofup=1                                                                                                    |                                                                               |               | \$<br>sh= ( | i ( |                     |
|                                                                                                    | DEN NORSKE KIRKE                                                                                                    | MV274@kirken.no   ?                                                           |               |             |     |                     |
|                                                                                                    | Ytterligere sikkerhetsbekreftelse                                                                                                    |                                                                               |               |             |     |                     |
|                                                                                                    | Nar du logger på med passordet, må du også svare tra en registrert ennet. Dette gjør det van:<br>å lære hvordan du sikrer kontoen din                                         | skeligere for en nacker a logge på med bare et stjalet passord, vis video for |               |             |     |                     |
|                                                                                                    | hvilket alternativ foretrekker du?                                                                                                    |                                                                               |               |             |     |                     |
|                                                                                                    | Vi vil bruke dette bekreftelsesalternativet som standard.                                                                                                    |                                                                               |               |             |     |                     |
|                                                                                                    | Tekstkode til godkjenningstelefo 🗸                                                                                                    |                                                                               |               |             |     |                     |
|                                                                                                    | kng godgenningsteetonen min<br>Testkode It godgenningsteetonen min<br>Ring konstretiefonen min<br>Värlet mes genom appen<br>Värlet bekreftelseskoden fra app eller token imer | Trykk på pil ned og velg «Varsle med g                                        | jennom appen» |             |     |                     |
|                                                                                                    | Godkjenningstelefon Norge (+47) v 98                                                                                                    | 8290085                                                                       |               |             |     |                     |
|                                                                                                    | C Kontortelefon Velg land eller område V                                                                                                    | ernoummer                                                                     |               |             |     |                     |
|                                                                                                    | Telefon for alternativ godkjenning     Velg land eller område     v                                                                                                    |                                                                               |               |             |     |                     |
|                                                                                                    | Godkjennerapp eller token Konfigurer Authenticator-appen                                                                                                    |                                                                               |               |             |     |                     |
|                                                                                                    | gjenopprett multi-factor authentication på tidligere klarerte enheter                                                                                                    | r                                                                             |               |             |     |                     |
|                                                                                                    | Gjenopprett                                                                                                    |                                                                               |               |             |     |                     |
|                                                                                                    | Lagre avbryt                                                                                                    |                                                                               |               |             |     |                     |
|                                                                                                    | Telefonnumrene dine vil bare bli brukt til kontosikkerhet. Standardavgifter for telefon og SMS                                                                                | vil påløpe.                                                                   |               |             |     |                     |
|                                                                                                    | ©2020 Microsoft Juridisk   Personvern                                                                                                    |                                                                               |               |             |     |                     |
|                                                                                                    |                                                                                                    |                                                                               |               |             |     |                     |
|                                                                                                    |                                                                                                    |                                                                               |               |             |     |                     |
|                                                                                                    |                                                                                                    |                                                                               |               |             |     |                     |
| 📕 🔎 🛱 💁 📸 🕥 🗮 🌖 👧 🌗                                                                                   | 2                                                                                                    |                                                                               |               |             |     | 00:39<br>25.04.2020 |
| 10                                                                                                    |                                                                                                    |                                                                               |               |             |     |                     |

| 0            | /tterligere sikkerhetsbekreftelse × +                                               |                                                                                                    |                                                                            |   |                   | - | ٥    | ×      |
|--------------|-------------------------------------------------------------------------------------|----------------------------------------------------------------------------------------------------|----------------------------------------------------------------------------|---|-------------------|---|------|--------|
| $\leftarrow$ | → O A https://account.activedirectory.windowsa                                      | ure.com/proofup.aspx?proofup=1                                                                                                    |                                                                            | ☆ | 5 <sup>4</sup> 11 | Ē | 2    |        |
|              |                                                                                     | DEN NORSKE KIRKE                                                                                                    | MV274@kirken.no   ?                                                        |   |                   |   |      |        |
|              |                                                                                     | Ytterligere sikkerhetsbekreftelse<br>Når du logger på med passordet, må du også svare fra en registret enhet. Dette gjar det vansk<br>å lære hordran da skrær konteen din<br>hvilket alternativ foretrekker du?<br>Vivil buke dette bebreftelsesalternativs som standard. | eeligere for en hadeer å logge på med bare et sjålet passors. Va video for |   |                   |   |      |        |
|              |                                                                                     | varsie meg gjennom appen                                                                                                    |                                                                            |   |                   |   |      |        |
|              |                                                                                     | Velg ett eller flere av disse alternativene. Lær mer                                                                                                    |                                                                            |   |                   |   |      |        |
|              |                                                                                     | Godkjenningstelefon     Norge (+47)     Norge (+47)     Velg land eller samlide     Velg land eller samlide     Inter                                                                                                    | sooes                                                                      |   |                   |   |      |        |
|              |                                                                                     | Telefon for alternativ godkjenning     Velg land eller område     v                                                                                                    |                                                                            |   |                   |   |      |        |
| 1.<br>2.     | Huk av for «Godkjennerapp eller token»<br>Klikk på «Konfigurer Authenticator-appen» | Codigennerapp eller token - Konfigurer Authenticator-appen                                                                                                    |                                                                            |   |                   |   |      |        |
|              |                                                                                     | gjenopprett multi-factor authentication på tidligere klarerte enheter                                                                                                    |                                                                            |   |                   |   |      |        |
|              |                                                                                     | Gjenopprett                                                                                                    |                                                                            |   |                   |   |      |        |
|              |                                                                                     | Lagre avbryt                                                                                                    |                                                                            |   |                   |   |      |        |
|              |                                                                                     | Telefonnumrene dine vil bare bli brukt til kontosikkerhet. Standardøvgifter for telefon og SMS v                                                                                                    | il påløpe.                                                                 |   |                   |   |      |        |
|              |                                                                                     |                                                                                                    |                                                                            |   |                   |   |      |        |
|              |                                                                                     | ©2020 Microsoft Juridisk   Personvern                                                                                                    |                                                                            |   |                   |   |      |        |
|              |                                                                                     |                                                                                                    |                                                                            |   |                   |   |      |        |
|              |                                                                                     |                                                                                                    |                                                                            |   |                   |   |      |        |
|              |                                                                                     | -                                                                                                    |                                                                            |   |                   |   | 0    | 0:40   |
|              | P 🖷 💁 🚱 🗮 🎯 💽 🚺                                                                     |                                                                                                    |                                                                            |   |                   |   | 25.0 | 4.2020 |

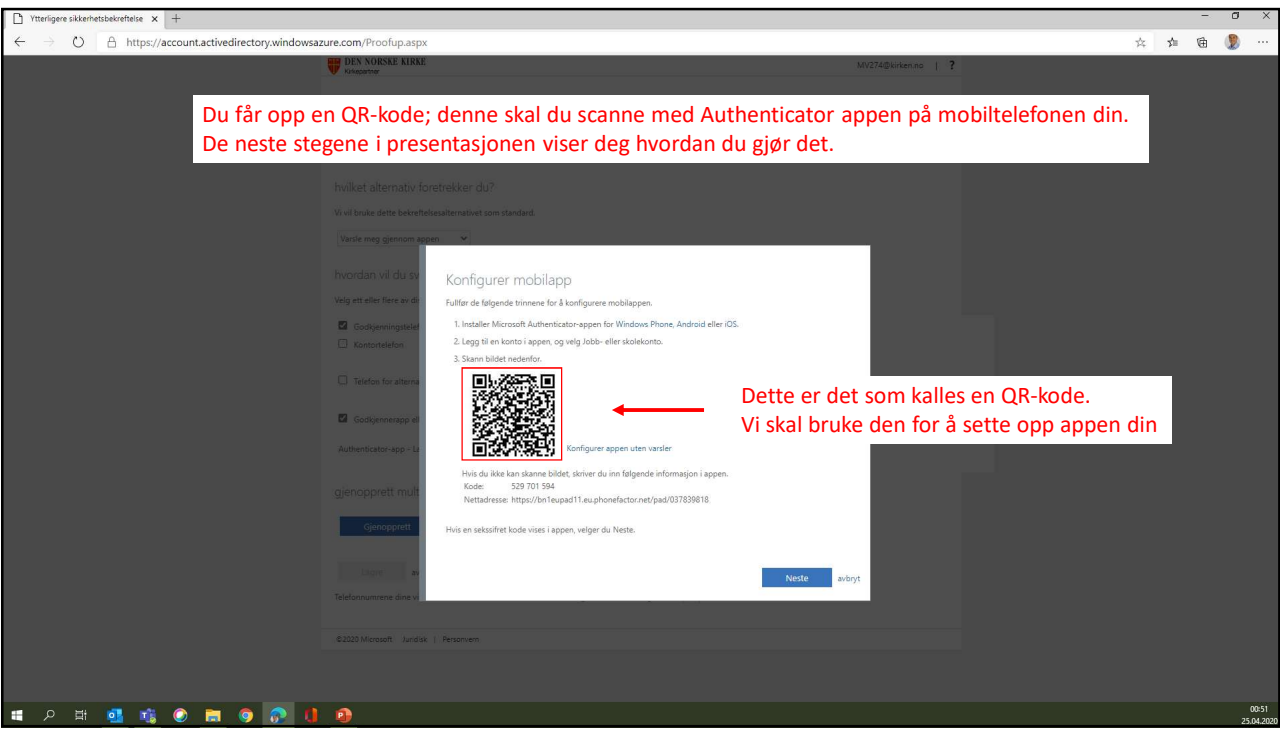

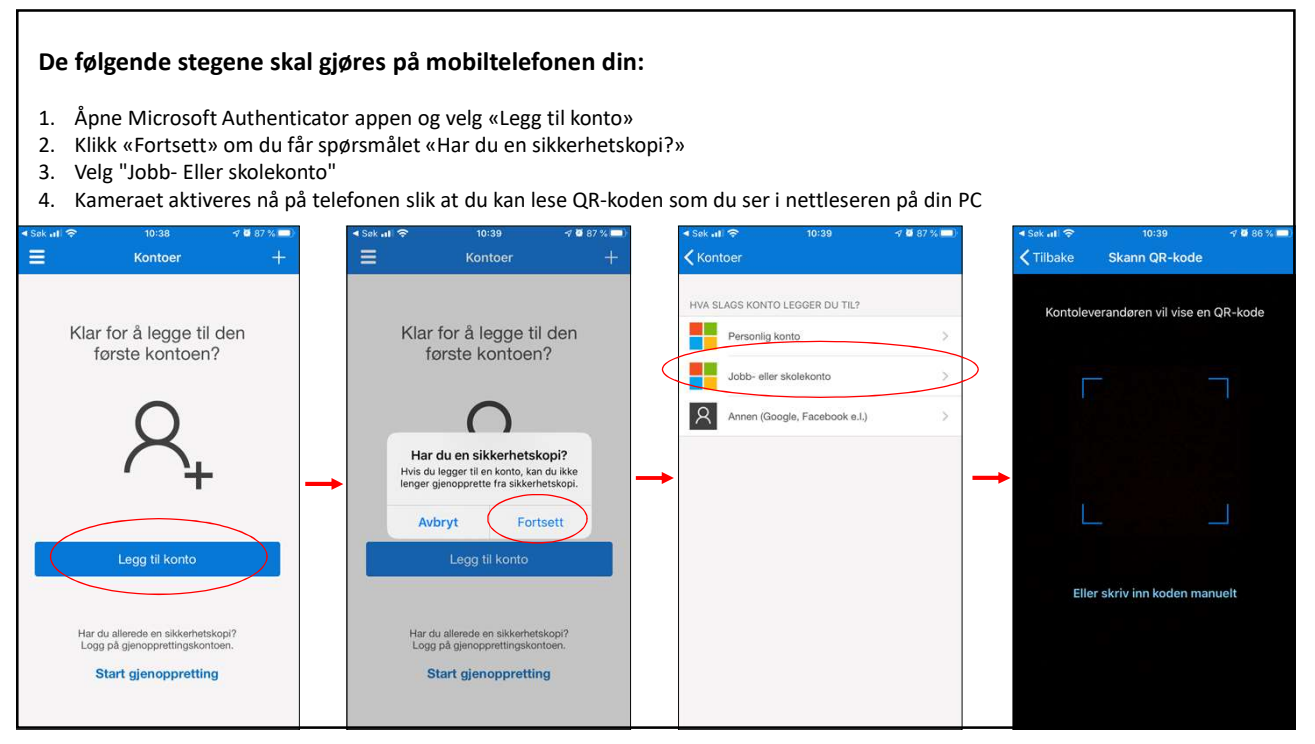

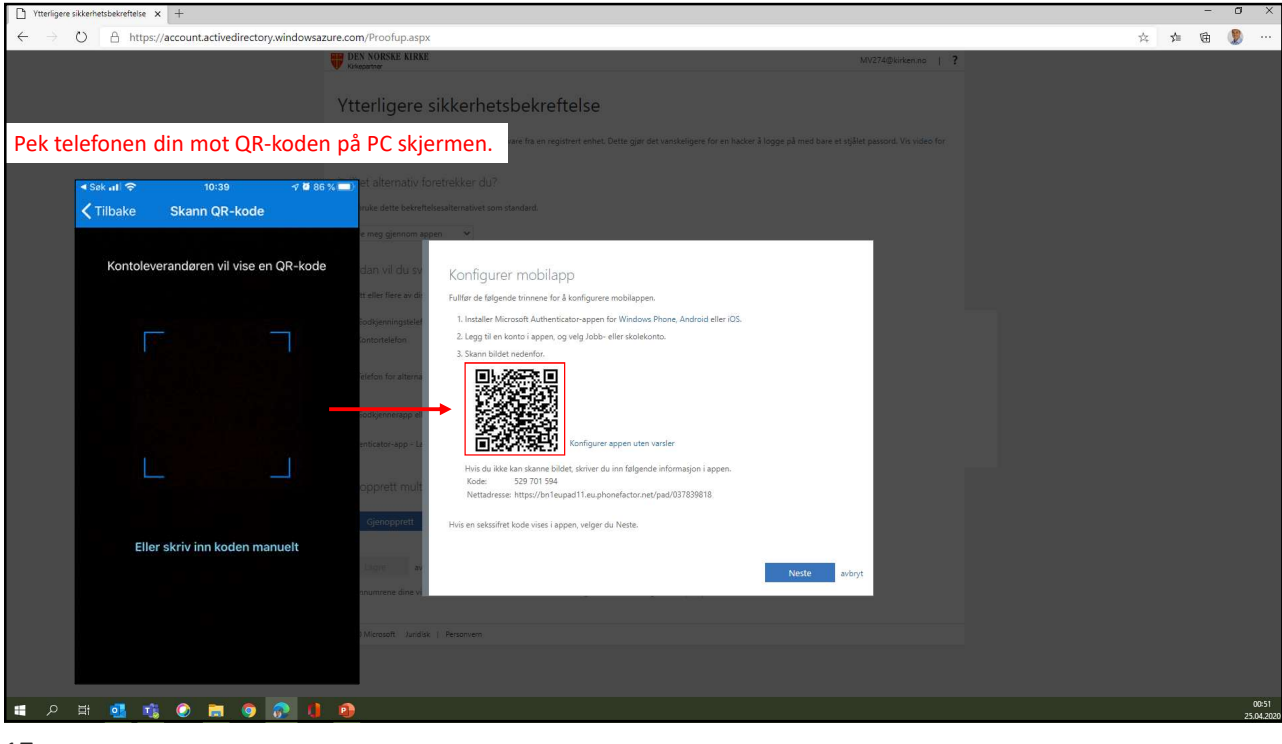

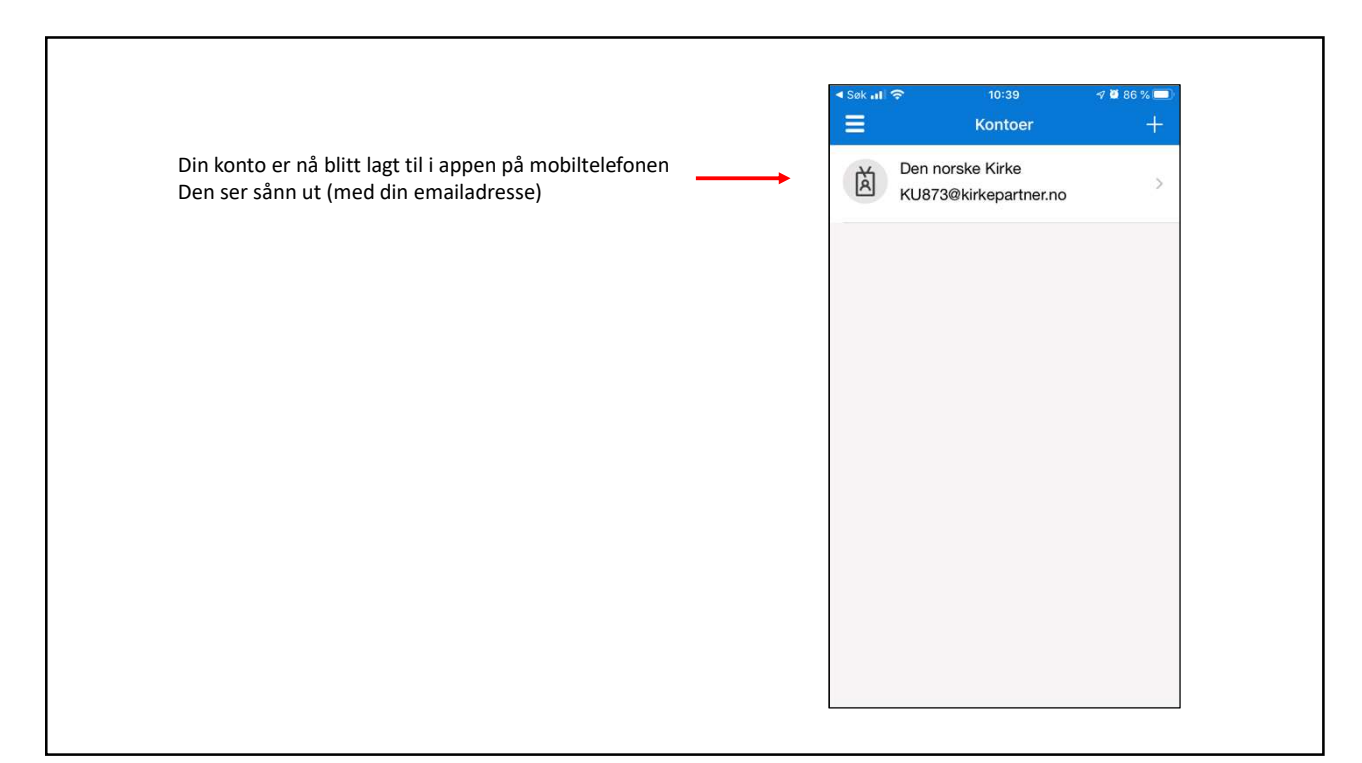

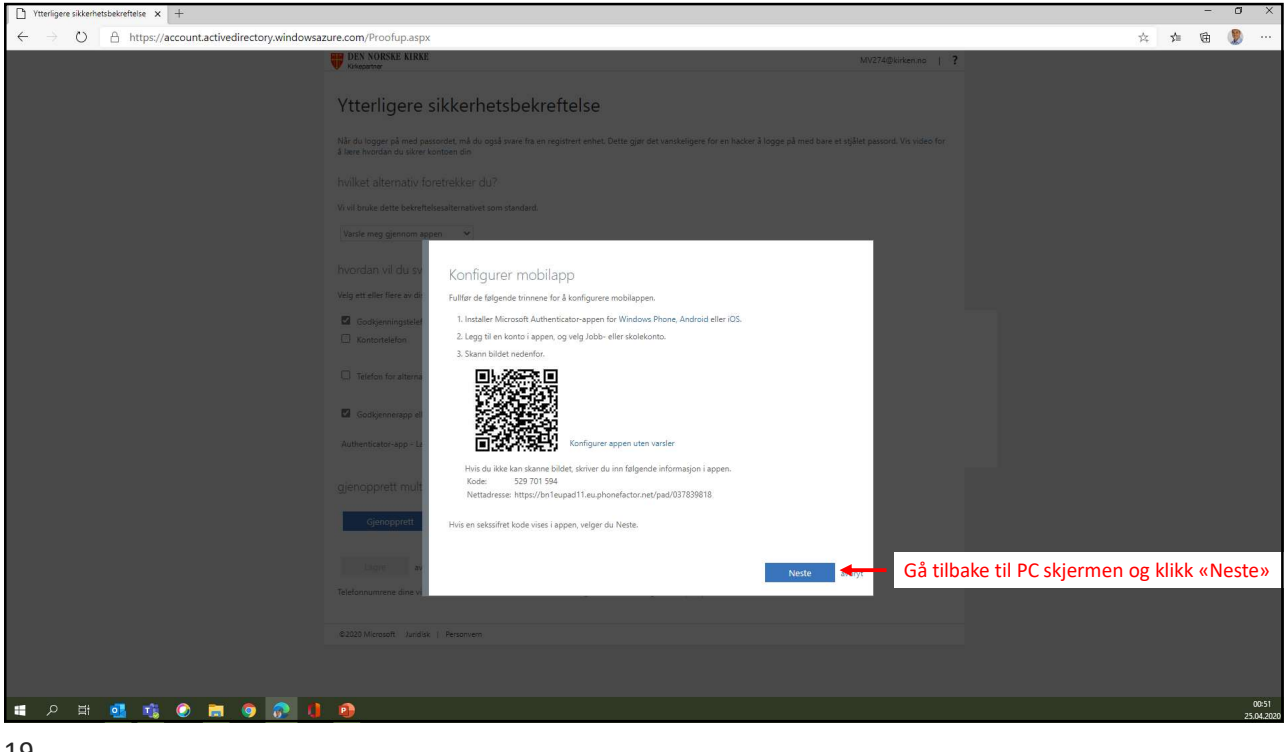

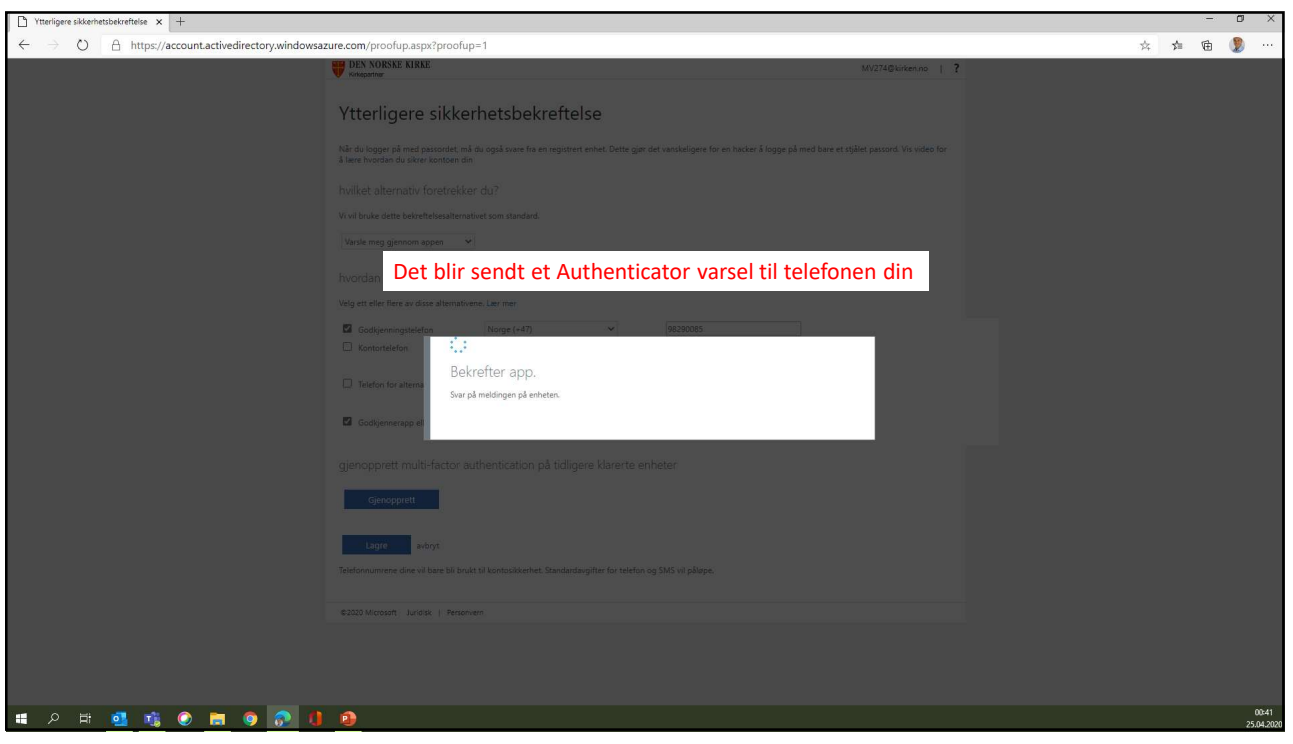

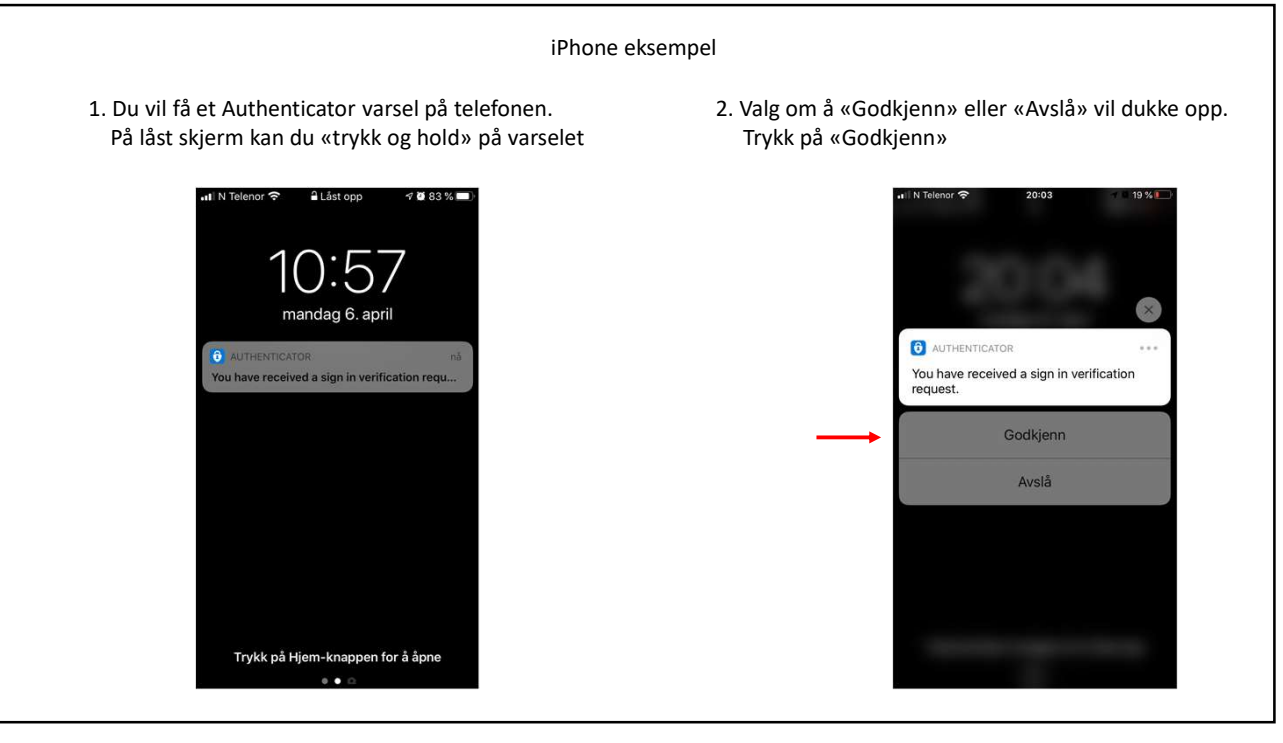

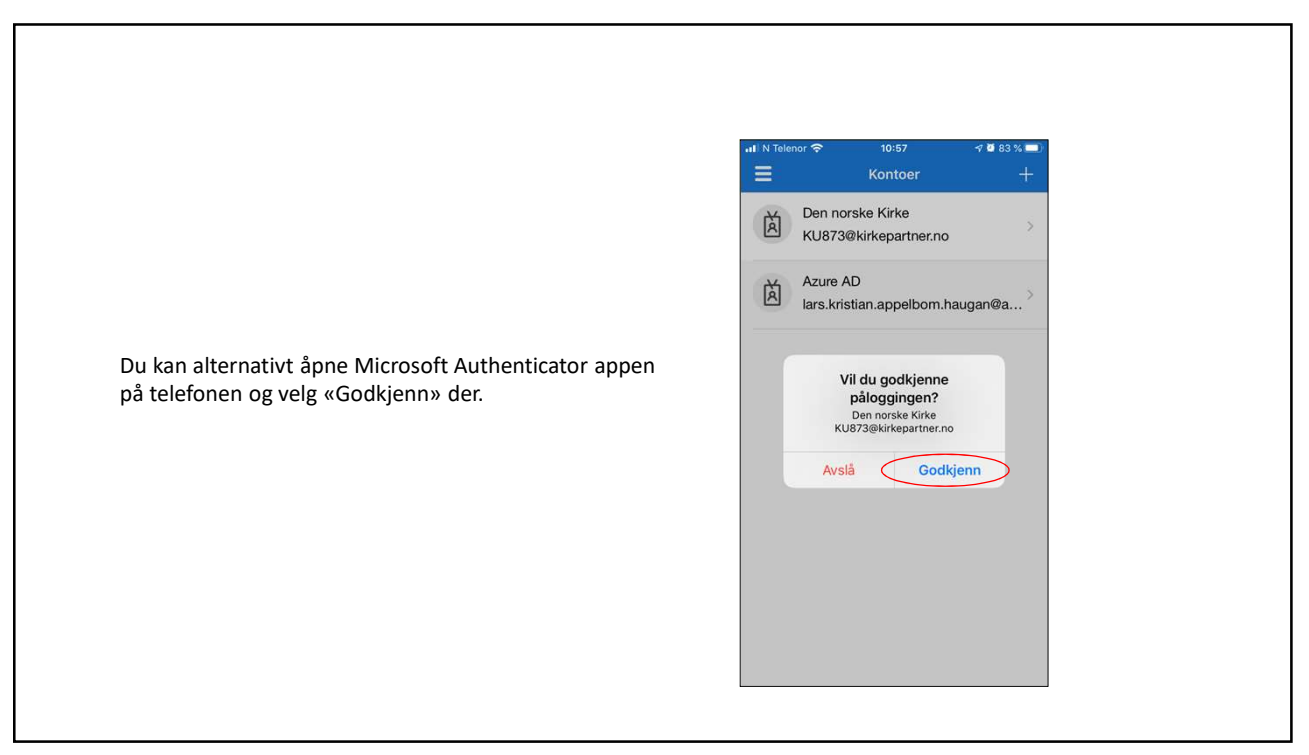

| T Ytterligere sikkerhetsbekreftelse × +                                                                    |                                                                                                    |                              |             |     |          | a ×                 |
|----------------------------------------------------------------------------------------------------|----------------------------------------------------------------------------------------------------|------------------------------|-------------|-----|----------|---------------------|
| ← → O 🔒 https://account.activedirectory.windowsazure.com                                                   | n/proofup.aspx?proofup=1                                                                                                    |                              | ☆           | st≊ | (i) (ii) | 2                   |
| Di                                                                                                    | N NORSKE KIRKE                                                                                                    | MV274@kirken.no   ?          |             |     |          |                     |
| ver<br>Ver<br>Natura<br>Noti<br>Ver<br>Ver<br>Noti<br>Noti<br>Noti<br>Noti<br>Noti<br>Noti<br>Noti<br>Noti |                                                                                                    | MV274@kirken.no   ?          |             |     |          |                     |
|                                                                                                    | Sodijemerapp eller token Konfigurer Austhenticator-appen<br>enticator-app - Lars Kristian Appelbom sin Ditone Her ser man a | it appen nå er satt opp på d | din telefon |     |          |                     |
| gjer                                                                                                    | opprett multi-factor authentication på tidligere klarerte enneter<br>Gjenopprett                                            |                              |             |     |          |                     |
| Telefo                                                                                                    | Lagre Klikk på «Lagre»                                                                                                    |                              |             |     |          |                     |
| ©202                                                                                                    | 0 Microsoft Juridisk   Personvern                                                                                           |                              |             |     |          |                     |
|                                                                                                    |                                                                                                    |                              |             |     |          |                     |
| 第 2 日 4 1 1 1 1 1 1 1 1 1 1 1 1 1 1 1 1 1 1                                                                |                                                                                                    |                              |             |     |          | 00:42<br>25.04.2020 |
|                                                                                                    |                                                                                                    |                              |             |     |          |                     |

| Ytterligere sikkerhetsbekreftelse × +                                               |                                                                                                    |   |          | - | 0    | ×      |
|-------------------------------------------------------------------------------------|----------------------------------------------------------------------------------------------------|---|----------|---|------|--------|
| $\leftarrow$ $\rightarrow$ O $\triangle$ https://account.activedirectory.windowsazu | ure.com/proofup.aspx?proofup=1                                                                                                    | 炞 | 5¦≣      | 伷 | 2    |        |
| Klikk på «Kontroller foretrukket alternativ»                                        | <pre>recom/produlp.aspe/produlp.aspe/produl</pre> | × | <b>☆</b> |   | 9    |        |
|                                                                                     |                                                                                                    |   |          |   | 0    | 10-42  |
|                                                                                     |                                                                                                    |   |          |   | 25.0 | 4.2020 |

| Ytterligere sikkerhetsbekreftelse × +                                              |                                |   |          | - | ٥         | ×               |
|------------------------------------------------------------------------------------|--------------------------------|---|----------|---|-----------|-----------------|
| $\leftarrow$ $\rightarrow$ O $\triangle$ https://account.activedirectory.windowsaz | ure.com/proofup.aspx?proofup=1 | 体 | 511      | ¢ |           |                 |
| ← → O A https://account.activedirectory.windowsaz                                  |                                | * | <b>☆</b> |   | 9         |                 |
|                                                                                    |                                |   |          |   |           |                 |
| 📕 🔉 🖽 💁 🔹 📀 🚍 🏮                                                                    | 0                              |   |          |   | (<br>25.0 | 3:43<br>14.2020 |
| 25                                                                                 |                                |   |          |   |           |                 |

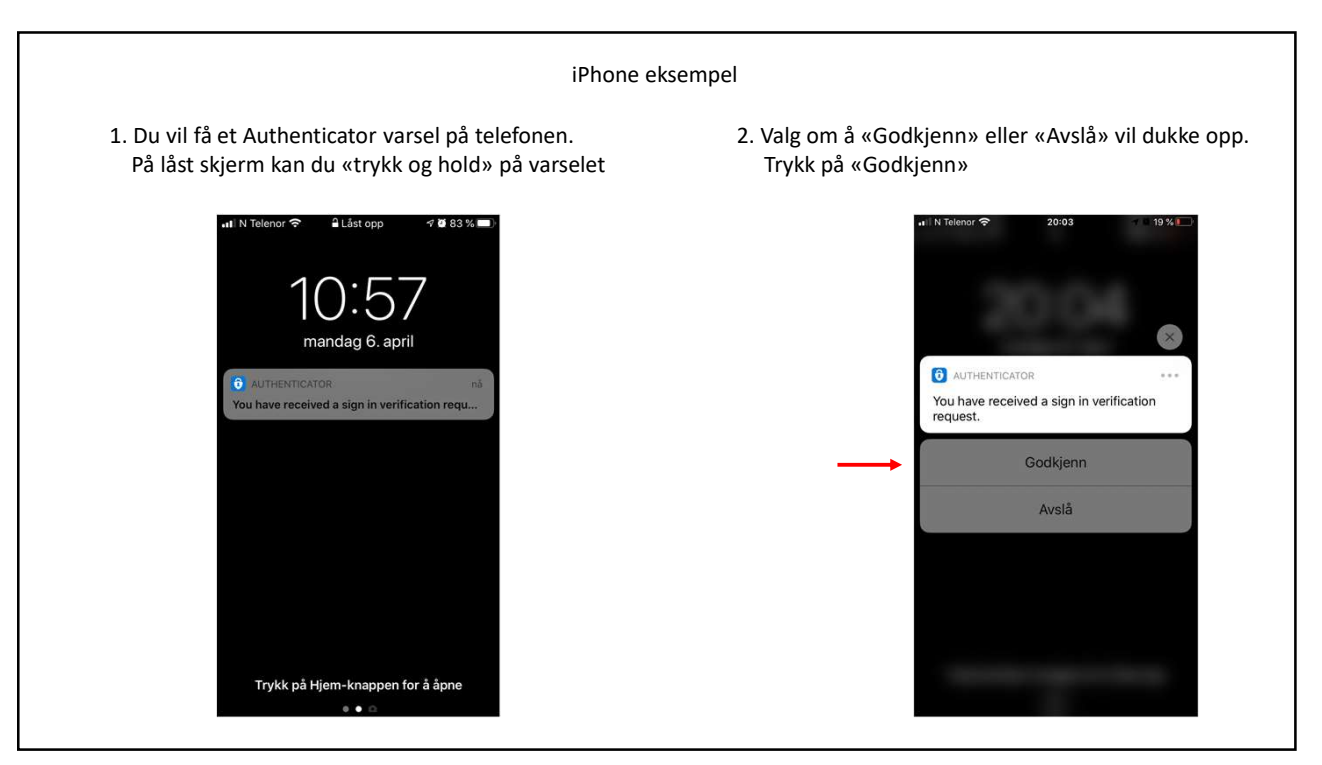

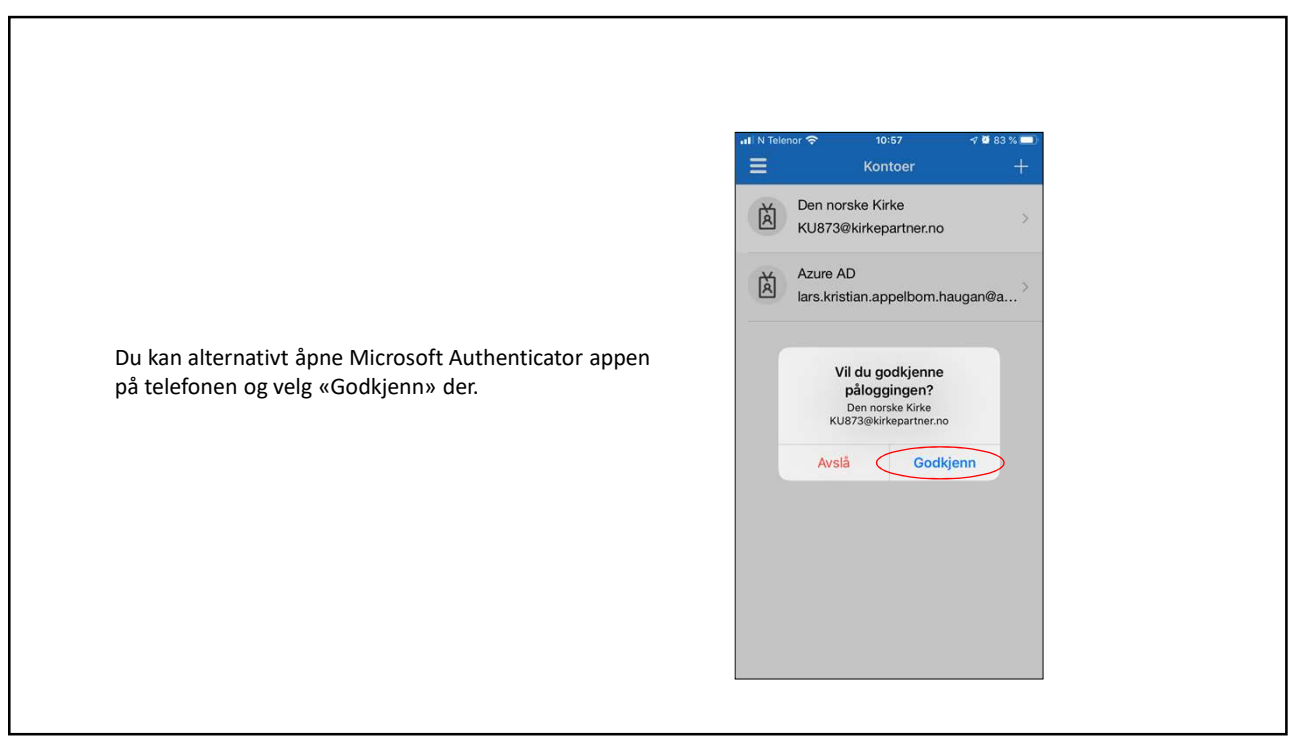

| Ytterligere sikkerhetsbekreftelse × +                                                |                                                                                                    |                                                                                                    |                    |   |            | c ×          |
|--------------------------------------------------------------------------------------|----------------------------------------------------------------------------------------------------|----------------------------------------------------------------------------------------------------|--------------------|---|------------|--------------|
| $\leftarrow$ $\rightarrow$ O $\triangle$ https://account.activedirectory.windowsa    | azure.com/proofup.aspx?proofup                                                                                                    | p=1                                                                                                    |                    | ☆ | ☆ 働        | 🧶            |
| Transfore sAkethetsbewitese x +     ← → ○ △ https://account.activedirectory.windowsa | azure.com/proofup.aspx?proofup<br>BEN NOISSE IRREE<br>Verteener<br>Verteener<br>Network<br>Network<br>Ne | p=1  rhetsbekreftelse  tut ongå some fin en negativert enhet. Dette gjør det vanskeligere for en hadver å løgge på med bare et st ar du?  ter store mer  pdatering fullført lingere er konfiguret.  tutk  uthentication på tidligere klarerte enheter:  Trykk «Lukk» når du får melding i r skjarmen om at oppdatering er ful | MV274@kview.nc   ? | ά | ー<br>(日) ☆ | 2 ×<br>2 ··· |
|                                                                                      | ©2020 Microsoft Jundisk   Persons                                                                                                    | signmen om at oppdatening er far                                                                                                    |                    |   |            |              |
|                                                                                      |                                                                                                    |                                                                                                    |                    |   |            | 00:43        |

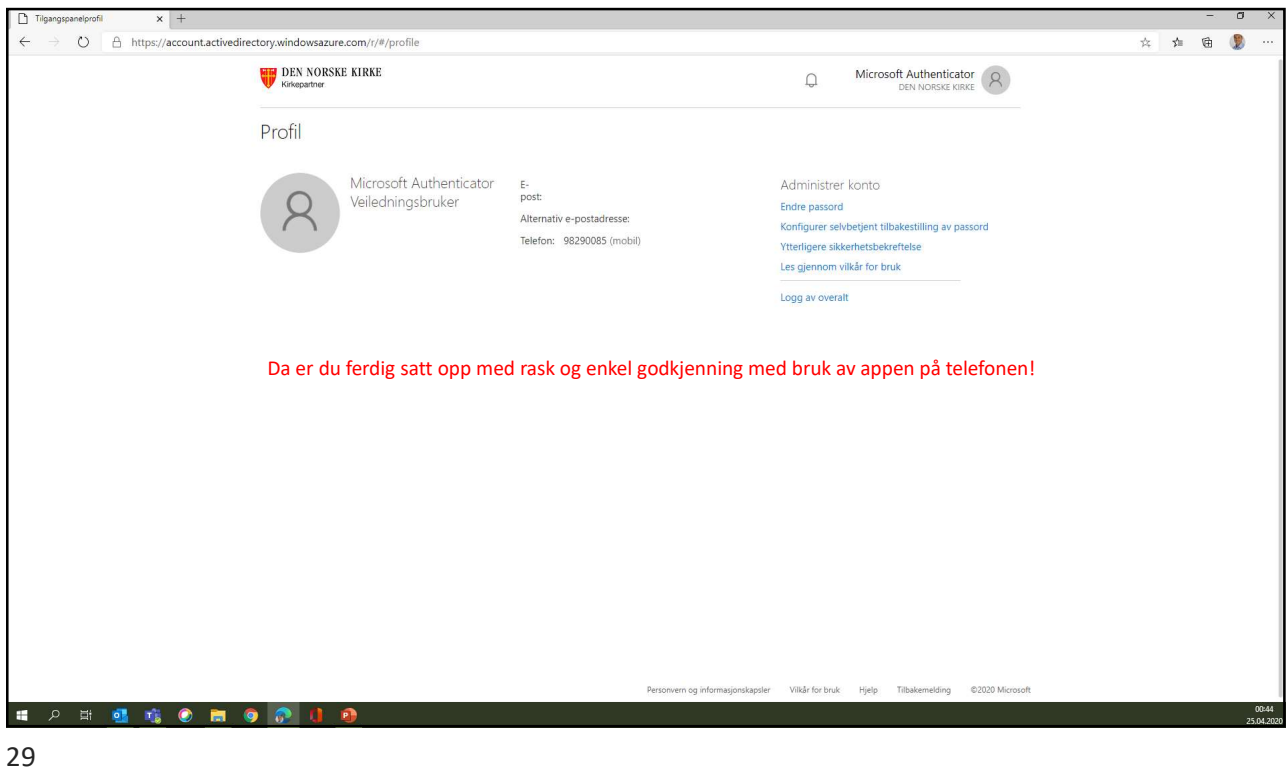

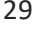

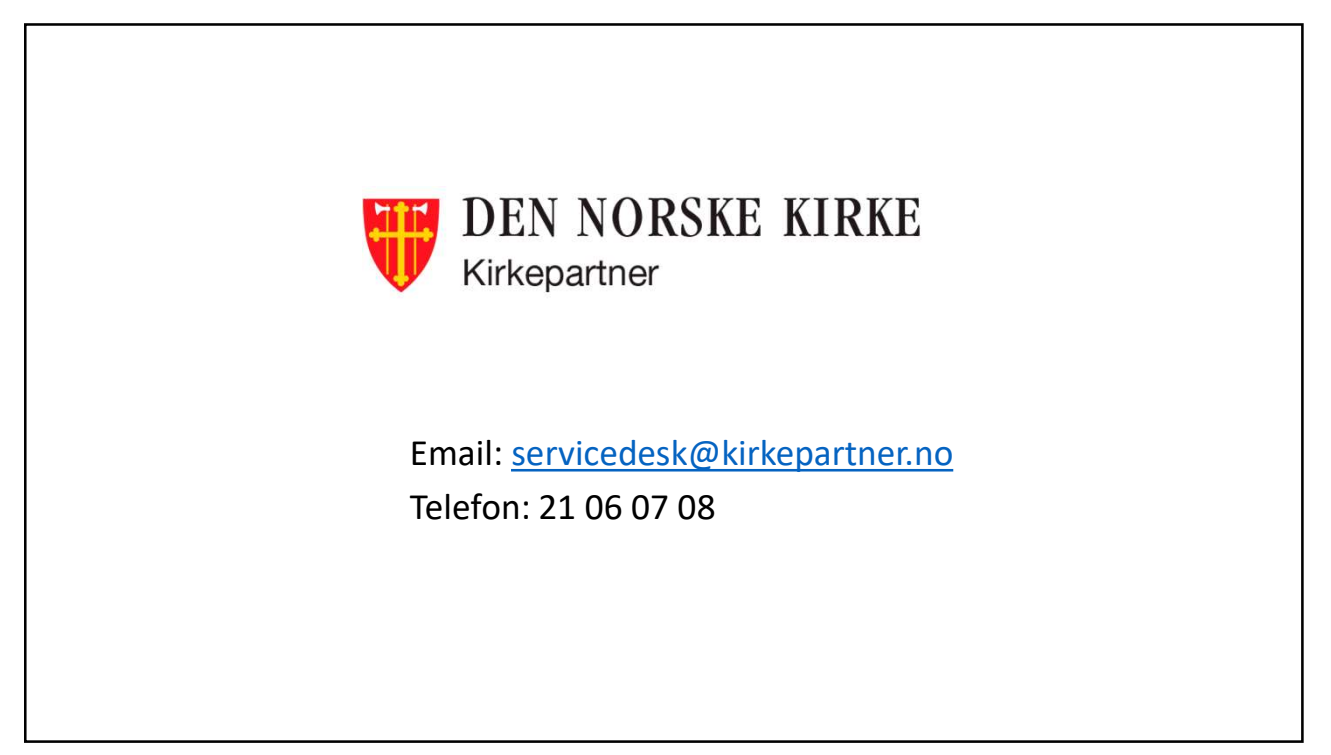